# ИНСТРУКЦИЯ ПОЛЬЗОВАТЕЛЕЙ ПО РАБОТЕ С ПРОГРАММОЙ ДЛЯ ОБОРУДОВАНИЯ КОМПАНИИ

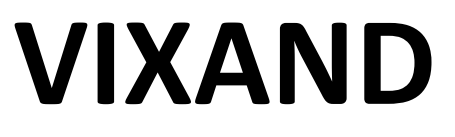

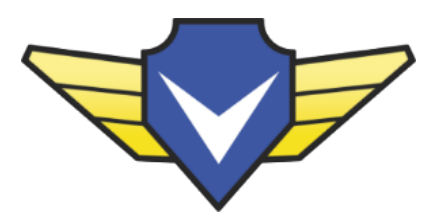

Установка приложения на смартфон

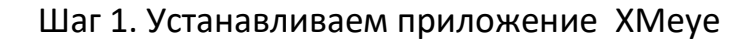

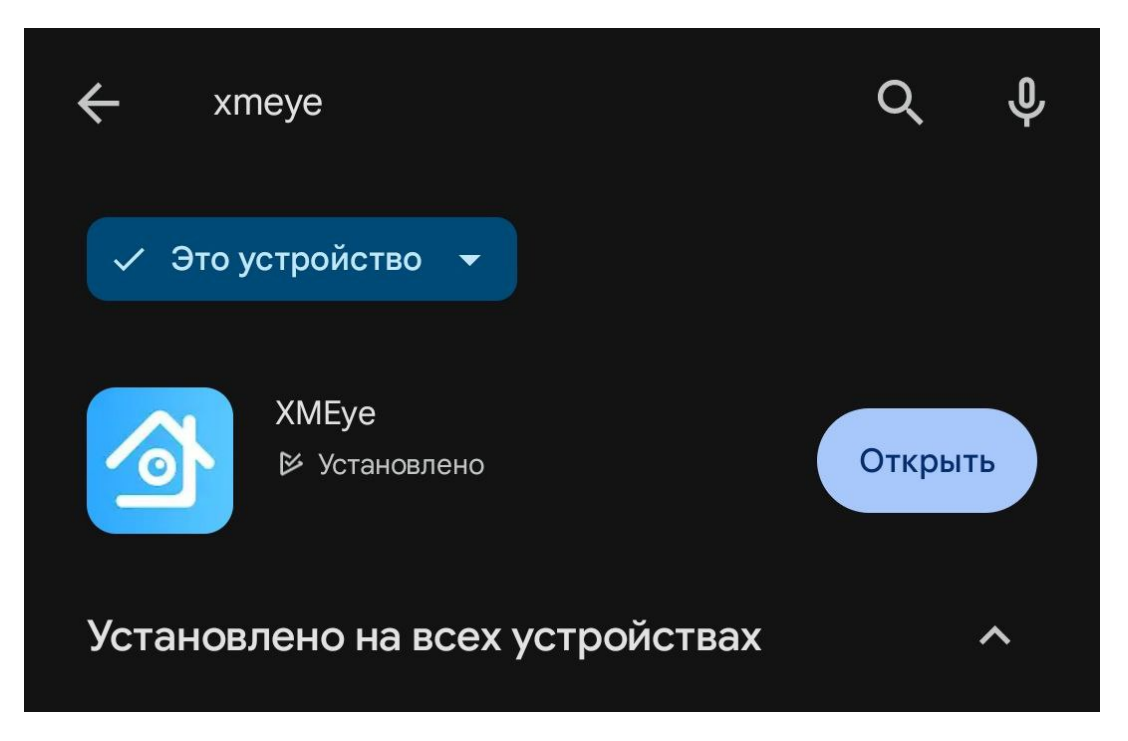

Шаг 2. Запускаем программу и нажимаем иконку с компьютером в нижней части экрана

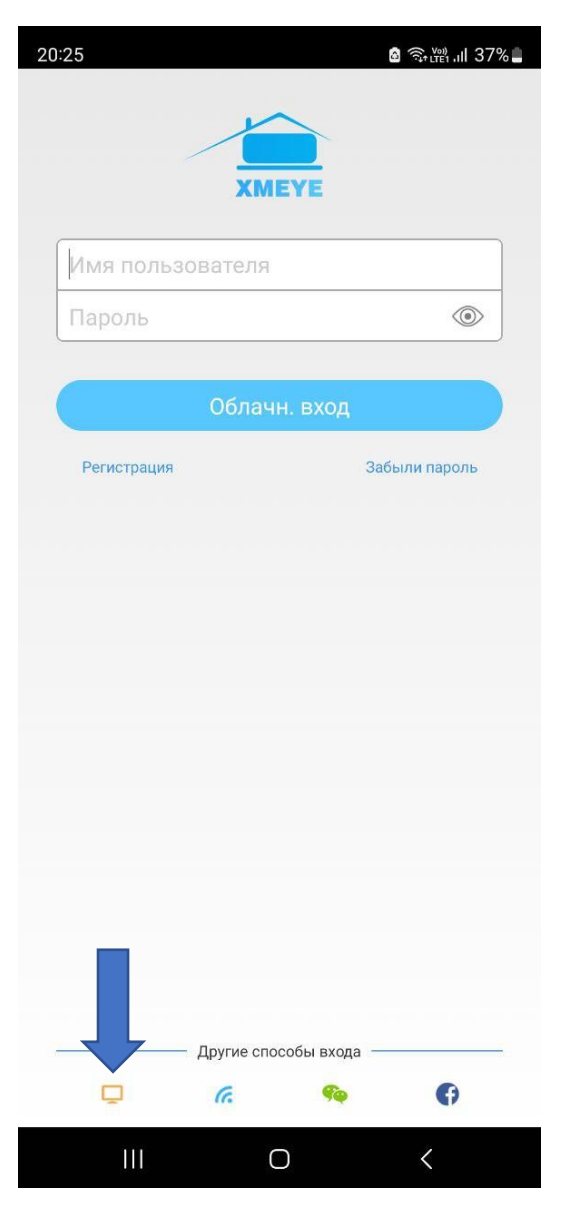

#### Шаг 3. Подтверждаем пользовательское соглашение

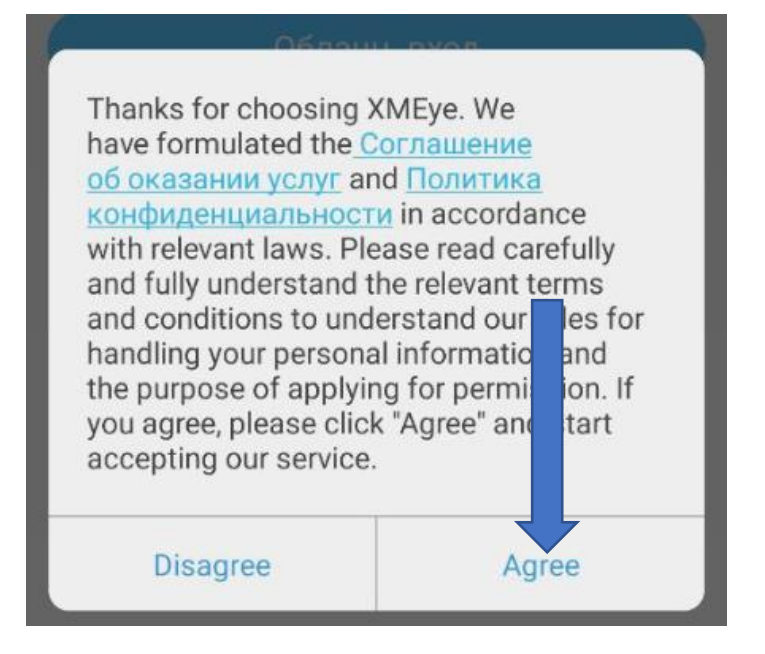

Шаг 4. Сделаем определенные настройки для отключения лишней информации и ускорения работы (необязательно, но рекомендуется)

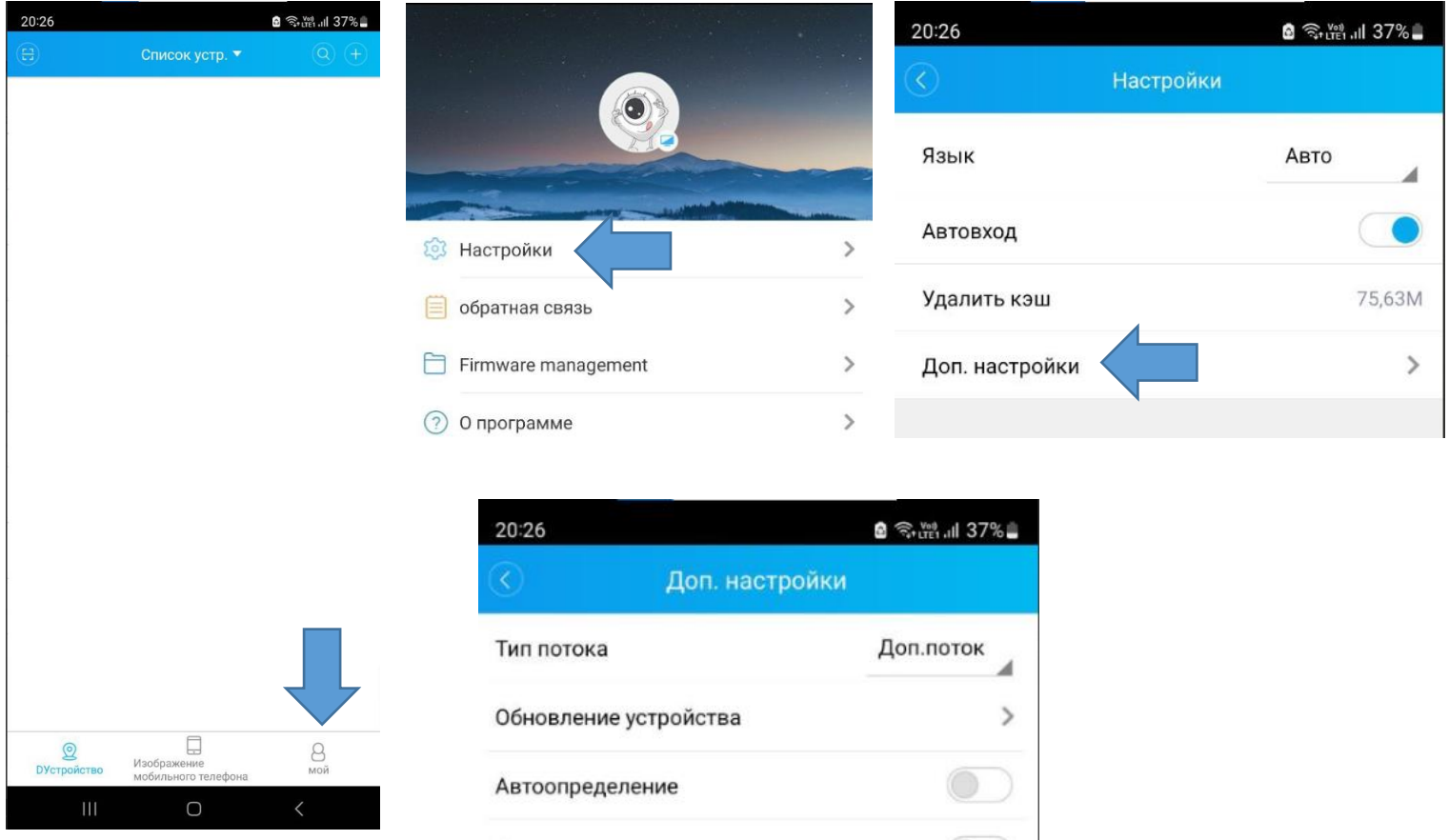

![](_page_2_Picture_4.jpeg)

ОТКЛЮЧИТЬ ГАЛОЧКУ

Шаг 5. Вернитесь в начальный экран, и нажмите кнопку добавить.

![](_page_3_Picture_1.jpeg)

Если у вас есть QR код, то нажмите кнопку считывания куар кода, если нет, то нажмите галочку «высокая»

![](_page_3_Picture_3.jpeg)

Если у вас есть серийный номер устройства, то введите его в поле «Серийный номер», если у вас имеется IP адрес (пример: 192.168.1.200) либо доменный адрес (пример: nvr.vixand.ru), то нажмите так же галочку DDNS.

| 20:26                        |                          | ه रू, الما 37% 🛓 | 20:27                           |                   | o जिम्पना गा। 37% 🗖 |  |
|------------------------------|--------------------------|------------------|---------------------------------|-------------------|---------------------|--|
| $\langle \rangle$            | Добавить устр            | Э.               | $\bigcirc$                      | Добавить устр.    |                     |  |
| 🔘 Py                         | чное добав.              | 🔿 WiFi настр.    | 🔘 Руч                           | ное добав.        | 🔿 WiFi настр.       |  |
|                              | Імя устройства           |                  |                                 | ля устройства     |                     |  |
| := c                         | ерийн.№                  |                  | IP/                             | Домен             |                     |  |
| 8 1                          | Іользователь(По умолч. а | idmin)           |                                 | рт устройства     |                     |  |
| Пароль(По умолч. без пароля) |                          |                  | 8 Пользователь(По умолч. admin) |                   |                     |  |
|                              |                          |                  | <b>В</b> Па                     | роль(По умолч. бе | вз пароля)          |  |
| V E                          | Высокая                  | DDNS             | V Br                            | ысокая            | V DDNS              |  |
| ОК                           |                          |                  | ОК                              |                   |                     |  |
|                              | Поиск                    |                  |                                 | Поиск             |                     |  |
| Forgot your device password? |                          |                  | Forgot your device password?    |                   |                     |  |

Введите имя устройства (любое понятное вам название), Серийный номер/IP адрес/Домен, порт устройства (если необходим), логин пользователя и пароль.

## Далее нажмите «ОК»

У вас появится строчка с добавленным устройством. Нажмите на него.

![](_page_4_Picture_5.jpeg)

# Раскроется список доступных камер. Нажмите на интересующую вас камеру

![](_page_5_Picture_1.jpeg)

![](_page_5_Picture_2.jpeg)

# Основные кнопки для работы с камерой:

| $(\mathbf{B})$ | Просмотр архива по выбранной камере                                                   |  |  |  |  |
|----------------|---------------------------------------------------------------------------------------|--|--|--|--|
| HD             | Переключение между качеством изображения (для ускорения просмотра на мобильной связи) |  |  |  |  |
| 1              | 4 9 16 Количество одновременно просматриваемых камер                                  |  |  |  |  |
| €×             | Послушать микрофон на камере                                                          |  |  |  |  |
| 24             | Снять видео с экрана в режиме реального времени                                       |  |  |  |  |
| 0              | Сделать фотографию с текущего экрана                                                  |  |  |  |  |

## ПРОСМОТР АРХИВА

#### Нажмите на иконку с кинопленкой

![](_page_6_Picture_2.jpeg)

Откроется архив за текущий день с 0:00 времени. Для выбора другой даты, нажмите на календарь.

![](_page_6_Picture_4.jpeg)

![](_page_6_Picture_5.jpeg)

Для скачивания архива на телефон перейдите обратно в режим просмотра камеры и нажмите на иконку с шестеренкой и выберите Video download

ত্রি

![](_page_7_Picture_2.jpeg)

Выберите необходимую дату, и отметьте необходимые отрезки времени после чего нажмите

![](_page_7_Figure_4.jpeg)

![](_page_7_Picture_5.jpeg)

Загруженные файлы вы сможете найти если выйдете в начало программы и перейдете во вкладку «Изображения мобильного телефона»

![](_page_8_Picture_1.jpeg)

Вы можете поделиться нужными видео и фото зажав необходимые файлы

![](_page_8_Picture_3.jpeg)